# 在SG500X系列堆疊式交換機上配置802.1x的時間 範圍

## 目標

802.1x標準使用透過區域網路(EAPOL)的可擴充驗證通訊協定(EAP)封裝。時間範圍指定 802.1x在啟用了802.1x的埠上處於活動狀態的時間段。這些埠在指定時間範圍之外處於非活動 狀態。

本文的目的是解釋如何在SG500X系列堆疊式交換機的802.1x埠上配置時間範圍。

要完成時間範圍配置,請執行以下操作: 1.配置循環範圍,詳見*SG500X系列交換機上的802.1x循環範圍的配置*一文。 2.配置埠設定,詳見本文的*為此配置配置Sx500系列堆疊式交換機上的埠設定*。

**附註:**為確保時間範圍條目在所需時間生效,軟體時鐘應由使用者或通過簡單網路時間協定 (SNTP)設定。 未能以這種方式設定軟體時鐘會導致時間範圍不準確。

## 適用裝置

·SG500X系列堆疊式交換器

## 軟體版本

•1.3.0.62

## 配置802.1x的時間範圍

步驟1.登入到Web配置實用程式並選擇**Security>802.1x>Time Range**。此時將開啟「*時間 範圍*」頁:

| Time Range       |                        |                      |  |  |  |
|------------------|------------------------|----------------------|--|--|--|
| Time Range Table |                        |                      |  |  |  |
| Time Range Name  | Absolute Starting Time | Absolute Ending Time |  |  |  |
| 0 results found. |                        |                      |  |  |  |
| Add Edit Delete  |                        |                      |  |  |  |
| Recurring Range  | ]                      |                      |  |  |  |

步驟2.按一下Add。此時將開啟新增時間範圍頁:

| Time Range              |                        |                      |                               |  |
|-------------------------|------------------------|----------------------|-------------------------------|--|
| Time Range Table        |                        |                      |                               |  |
| Time Range Name         | Absolute Starting Time | Absolute Ending Time | 9                             |  |
| 0 results found.        |                        |                      |                               |  |
| Add Edit                | Delete                 |                      |                               |  |
| Recurring Range         |                        |                      |                               |  |
| 🌣 Time Range Name:      |                        | (0/32 Characters Use | d)                            |  |
| Absolute Starting Time: | Immediate              |                      |                               |  |
|                         | ⊘ Date 2010 		 Ja      | an 👻 01 👻 Time       | 00 <b>▼</b> 00 <b>▼</b> HH:MM |  |
| Absolute Ending Time:   | Infinite               |                      |                               |  |
|                         | ◎ Date 2010 - Ja       | an 👻 01 👻 Time       | 00 ▼ 00 ▼ HH:MM               |  |
| Apply Close             |                        |                      |                               |  |

步驟3.在「時間範圍名稱」欄位中輸入時間範圍名稱。

| Time Range Name: Time_Range_Name_1 (17/32 Characters Used)                                                                                                    |  |  |
|----------------------------------------------------------------------------------------------------|--|--|
| Absolute Starting Time:  Absolute Starting Time:  Absolute Starting Tim |  |  |
| Absolute Ending Time:  Infinite Date 2010 - Jan - 01 - Time 00 - 00 - HH:MM                                                                                                    |  |  |
| Binding time range to port can be done via the Port Authentication page.                                                                                                    |  |  |
| Apply Close                                                                                                    |  |  |

#### 步驟4.在「絕對起始時間」欄位中*輸入絕對起*始時間。選項如下:

| Time Range Name: Time_Range_Name_1 (17/32 Characters Used)                                                 |  |  |
|----------------------------------------------------------------------------------------------------|--|--|
| Absolute Starting Time: O Immediate                                                                        |  |  |
| Absolute Ending Time: <ul> <li>Infinite</li> <li>Date</li> <li>Date</li> <li>Date</li> <li>Date</li> </ul> |  |  |
| Binding time range to port can be done via the Port Authentication page.                                   |  |  |
| Apply Close                                                                                                |  |  |

·立即 — 按一下此單選按鈕使時間範圍從建立時開始。

·日期和時間(Date and Time) — 按一下此單選按鈕從下拉選單中選擇絕對開始日期和時間。 步驟5.在「絕對結束時間」欄位中*輸入絕對結*束時間。選項如下:

| Time Range Name: Time_Range_Name_1 (17/32 Characters Used)                         |  |  |
|------------------------------------------------------------------------------------|--|--|
| Absolute Starting Time: O Immediate<br>O Date 2012 Sep V 01 V Time 02 V 02 V HH:MM |  |  |
| Absolute Ending Time: O Infinite<br>O Date 2013 V May V 06 V Time 06 V 09 VHH:MM   |  |  |
| Binding time range to port can be done via the Port Authentication page.           |  |  |
| Apply Close                                                                        |  |  |

·Infinite — 按一下此單選按鈕使時間範圍永不結束。

·日期和時間(Date and Time) — 按一下此單選按鈕從下拉選單中選擇絕對結束日期和時間。

步驟6.按一下Apply以儲存變更。新新增的時間範圍顯示在時間範圍表中。

| Time Range        |                        |                      |
|-------------------|------------------------|----------------------|
| Time Range Table  |                        |                      |
| Time Range Name   | Absolute Starting Time | Absolute Ending Time |
| Time_Range_Name_1 | 2012-Sep-01 02:02:00   | 2013-May-06 06:09:00 |
| Add Edit          | Delete                 |                      |

步驟7。(可選)若要編輯時間範圍,請選中要編輯的時間範圍覈取方塊,然後按一下**編輯**。 步驟8.(可選)要刪除時間範圍,請選中要刪除的時間範圍覈取方塊,然後按一下刪**除。**